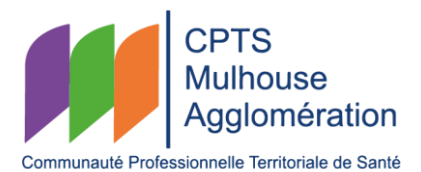

## PROCÉDURE POUR LA VISIOCONFÉRENCE DANS LA SALLE DE RÉUNION DU BUSINESS CAMPUS (AU REZ-DE-CHAUSSÉE)

Pour information :

- Le matériel de visioconférence présent n'est pas compatible avec les autres liens de visioconférence car c'est un équipement qui fonctionne uniquement pour les liens Teams !
- Si vous avez besoin d'accéder à internet avec votre ordinateur portable, vous pouvez vous connecter à notre wifi grâce au répéteur wifi (pour rappel le nom de la FREEBOX3865E1 est « CPTS Mulhouse Agglo » et le mot de passe est « CPTSwifi68 ») ou en partage de connexion grâce à votre téléphone portable

## Avant la réunion :

- Descendre grâce à l'ascenseur le matériel de visioconférence (la télévision sur roulette, la télécommande de cette télé « Continental Edison », le clavier, la tablette et le micro), ainsi que le répéteur wifi (petit rond blanc vers la fenêtre) présent dans la salle de réunion de la CPTS Mulhouse Agglomération (Bureau 1.7 au 1<sup>er</sup> étage du Business Campus)
- 2. Brancher la télévision sur une prise normale dans la salle de réunion au rez-de-chaussée du Business Campus. <u>Attention</u> ne pas câbler la télévision avec la prise internet qui se trouve du côté du tableau (au fond de la salle) car cette prise n'est pas connectée, elle fait "buguer" la télévision et en plus, celle-ci est déjà connectée automatiquement au wifi de la CPTS MA
- 3. Allumer la télévision puis choisissez la source « HDMI 1 »
- **4.** Brancher le répéteur wifi sur une prise normale (sur la seule prise câblée Free qui est proche de la porte d'entrée, contre le mur près de la réserve de table)
- 5. Sur la tablette appuyer sur « rejoindre la réunion » si le lien de visioconférence Teams a été fait par la CPTS sinon appuyer sur « ... plus » et « # rejoindre avec un ID » et indiquer ensuite les informations de la réunion Teams (ID de la réunion et code secret d'une réunion) et appuyer sur « participer à une réunion » si le lien de visioconférence Teams n'a pas été fait par la CPTS
- 6. Connecter votre ordinateur portable avec un câble HDMI (existant dans cette salle de réunion ou présent derrière la télévision de la CPTS MA) pour projeter votre écran d'ordinateur sur le projecteur prévu dans la salle de réunion qui projettera sur le grand écran blanc (la prise HDMI pour le vidéoprojecteur se trouve dans le mur en dessous du grand écran blanc) ET/OU vous pouvez projeter votre écran d'ordinateur sur l'écran de notre télévision en branchant le « pod de présentation sans fil » à votre ordinateur (pour que les participants présents en visioconférence puissent également voir l'écran projeté)

## Lorsque la réunion est terminée :

- 1) Fermer la réunion sur la tablette
- 2) Éteindre la télévision grâce à la télécommande « Continental Edison »
- **3)** Débrancher, ramener et rebrancher le matériel de visioconférence et le répéteur wifi dans la salle de réunion de la CPTS Mulhouse Agglo (Bureau 1.7 au 1<sup>er</sup> étage du Business Campus)
- 4) Faire attention de bien laisser le câble HDMI (existant dans la salle)